# **RSA NetWitness Logs**

Event Source Log Configuration Guide

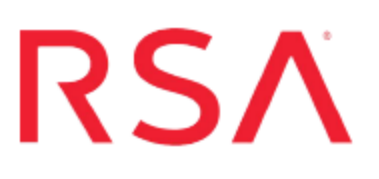

# **McAfee Endpoint Encryption**

Last Modified: Friday, June 02, 2017

### **Event Source Product Information:**

Vendor: McAfee Event Source: Endpoint Encryption Versions: 5.2.2 and 5.2.12 Additional Downloads: sftpagent.conf.mcafeeendpoint

**RSA Product Information:** 

Supported On: NetWitness Suite 10.0 and later Event Source Log Parser: mcafeeendpoint Collection Method: File Event Source Class.Subclass: Security.Access Control

# **Configure McAfee Endpoint Encryption**

To configure McAfee Endpoint Encryption, you must complete these tasks:

- I. Configure McAfee Endpoint Encryption
- II. Set Up Windows Task Scheduler on Windows
- III. Set Up the SFTP Agent
- IV. Configure the RSA NetWitness Suite Log Collector for File Collection

# **Configure McAfee Endpoint Encryption**

**Warning:** You must configure McAfee Endpoint Encryption Server at least 24 hours before proceeding on to the next tasks.

#### To configure McAfee Endpoint Encryption Server:

- 1. Set Up McAfee Endpoint Encryption according to vendor instructions.
- 2. In the McAfee Endpoint Encryption Server, create a folder named **MyScripts** on the C: drive.
- 3. Download the **main.bat** batch file and the **BatchLauncher.vbs** and **tologs.vbs** VBScript files from SecurCare Online, and paste them into the **MyScripts** folder.

**Note:** These files are located below the McAfee Endpoint Encryption configuration document in the RSA NetWitness Suite Device Configuration page of SecurCare Online.

- 4. In the tologs.vbs file, edit the location of Endpoint Encryption Manager as follows:
  - a. Open the tologs.vbs file.
  - b. Replace **C:/Program Files/McAfee/Endpoint Encryption Manager**/ with the location of the Endpoint Encryption Manager on your machine.
  - c. Click File > Save.
- 5. In the **main.bat** file, edit the location of Endpoint Encryption Manager as follows:
  - a. Open the **main.bat** file.
  - b. Replace the following command with the administrator credentials:

SbAdmCl.exe -adminuser:<EndpointEncryptionManager
Administrator> -adminpwd:<EndpointEncryptionManager
Password> -command:DumpUserAudit -group:"\*" -File:1.txt
-clear

where:

- *<EndpointEncryptionManager Administrator>* is the administrator's user name.
- *<EndpointEncryptionManager Password>* is the administrator's password.

- c. Replace C:/Program Files/McAfee Endpoint Encryption Manager/ with the location of the Endpoint Encryption Manager on your machine.
- d. Click File > Save.
- 6. In the Endpoint Encryption Manager folder, create two new folders with the following names:
  - logs
  - logerrors
- 7. Run the **main.bat** file twenty-four hours before setting up the Windows Tasks Scheduler.

## Set Up Windows Task Scheduler on Windows

**Warning:** You must run the **main.bat** file twenty-four hours before proceeding to the following steps.

#### To set up Windows Task Scheduler on Windows:

**Note:** In the following procedure, create only one scheduled task. To set up Task Scheduler on other Windows operating systems, refer to Microsoft documentation.

- 1. On the McAfee Endpoint Encryption server, click Start > Settings > Control Panel.
- 2. Click Scheduled Task > Add Scheduled Task.
- 3. In the Scheduled Task Wizard, click Next.
- 4. Select any application from the list, and click Next.
- 5. In the Type a name for this task field, type Endpoint.
- 6. Under Perform this task field, select Daily, and click Next.
- 7. Select the start time and start date, and click Next.
- 8. In the username and password fields, enter the server logon credentials, and click **Next**.
- 9. Select **Open advanced properties for this task when I click Finish**, and click **Finish**.
- On the Task tab of the advanced properties window, in the Run field, type C:\WINDOWS\system32\wscript.exe "C:\MyScripts\BatchLauncher.vbs" "C:\MyScripts\main.bat"
- 11. On the Schedule tab, click Advanced.
- 12. Select Repeat task, and complete the fields as follows.

| Field | Action                                                                                   |
|-------|------------------------------------------------------------------------------------------|
| Every | Select how frequently you want RSA<br>NetWitness Suite to receive logs<br>from Endpoint. |
| Until | Select Duration.                                                                         |

| Field   | Action   |
|---------|----------|
| Hour(s) | Туре 24. |

13. Click Apply.

### Set Up the SFTP Agent

To set up the SFTP Agent Collector, download the appropriate PDF from RSA Link:

- To set up the SFTP agent on Windows, see Install and Update SFTP Agent
- To set up the SFTP agent on Linux, see Configure SA SFTP Agent shell script

### **Configure the Log Collector for File Collection**

Perform the following steps to configure the Log Collector for File collection.

#### To configure the Log Collector for file collection:

- 1. In the **NetWitness** menu, select **Administration** > **Services**.
- In the Services grid, select a Log Collector, and from the Actions menu, choose View > Config > Event Sources.
- 3. Select File/Config from the drop-down menu.

The Event Categories panel displays the File event sources that are configured, if any.

4. In the Event Categories panel toolbar, click +.

The Available Event Source Types dialog is displayed.

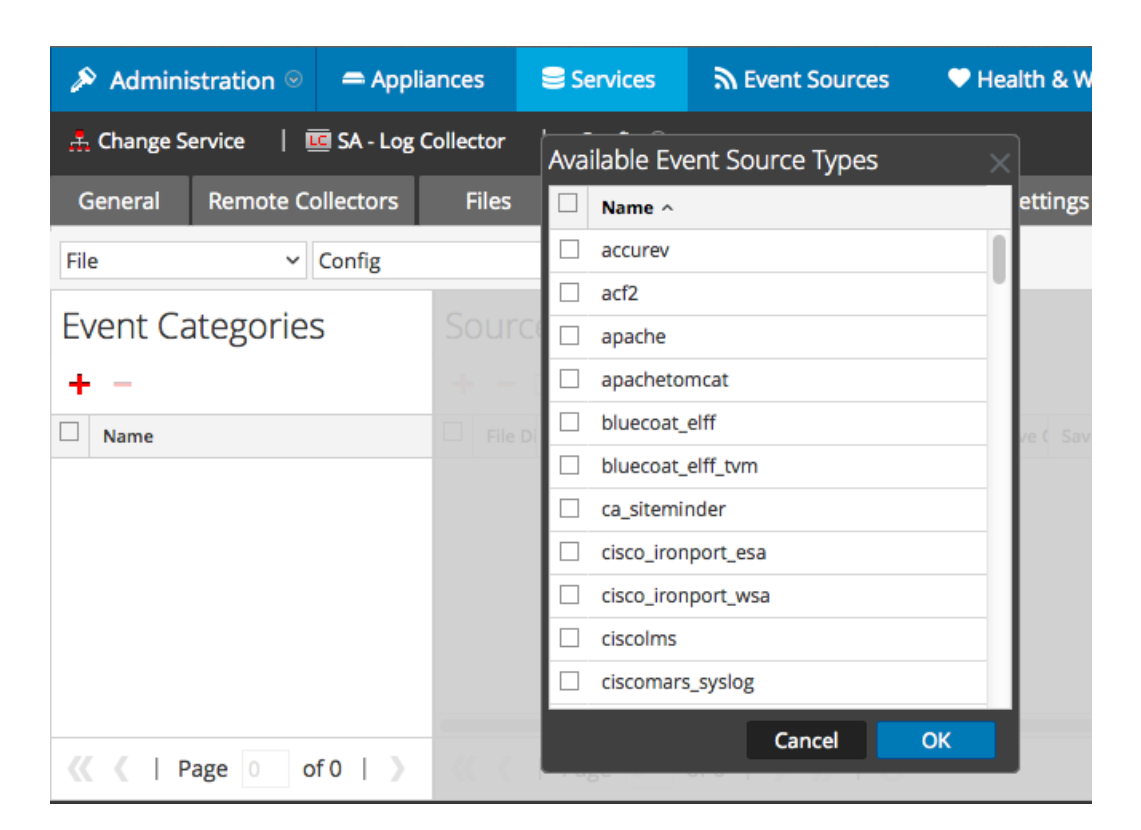

5. Select the correct type from the list, and click **OK**.

Select McAfeeEndpoint from the Available Event Source Types dialog.

The newly added event source type is displayed in the Event Categories panel.

| Administration      ⊗                           | = Appliances  | Services              | Superior Contemporation | rces 🔍 F      | lealth & Well | lness 🛢     | E System    | ity Analytics |  |  |
|-------------------------------------------------|---------------|-----------------------|-------------------------|---------------|---------------|-------------|-------------|---------------|--|--|
| change Service    SA - Log Collector   Config ☺ |               |                       |                         |               |               |             |             |               |  |  |
| General Remote Coll                             | lectors Files | Event Sour            | rces Event De           | stinations    | Settings      | Appliance   | Service Con | figuration    |  |  |
| File ~ C                                        | onfig         | ~                     |                         |               |               |             |             |               |  |  |
| Event Categories                                | Sou           | rces                  |                         |               |               |             |             |               |  |  |
| + -                                             | + -           | 🛛 🖄 İmport S          | ource 🛛 🖄 Expo          |               |               |             |             |               |  |  |
| Name Name                                       | 🗆 File        | e Di Addre File Sr Fi | ile Er Enable Ignor     | File Di Seque | Save (Save (  | Mana; Error | Error Error | Mana; Saved   |  |  |
| 🗹 apache                                        |               |                       |                         |               |               |             |             |               |  |  |
|                                                 |               |                       |                         |               |               |             |             |               |  |  |
|                                                 |               |                       |                         |               |               |             |             |               |  |  |
|                                                 |               |                       |                         |               |               |             |             |               |  |  |
|                                                 |               |                       |                         |               |               |             |             |               |  |  |
| 🔣 🕻   Page 1 of                                 | 1   > 🤍 🤇     | Page 0                | of0   > >>              | C             |               |             | No          | More Items    |  |  |

6. Select the new type in the Event Categories panel and click + in the Sources panel toolbar.

The Add Source dialog is displayed.

- 7. Add a File Directory name, modify any other parameters that require changes, and click **OK**.
- 8. Stop and Restart File Collection. After you add a new event source that uses file collection, you must stop and restart the NetWitness File Collection service. This is necessary to add the key to the new event source.

Copyright © 2017 EMC Corporation. All Rights Reserved.

#### Trademarks

RSA, the RSA Logo and EMC are either registered trademarks or trademarks of EMC Corporation in the United States and/or other countries. All other trademarks used herein are the property of their respective owners.